## **FindMe** Printing

## From campus public computers

- 1. Choose Print
- 2. Printer <u>destination</u> = Find-me in Color <u>or</u> Find-me in Black & White

## **From personal devices**

- 1. Open a browser and go to go.clarkson.edu/print
- 2. Follow the instructions for Wireless Printing (web print)

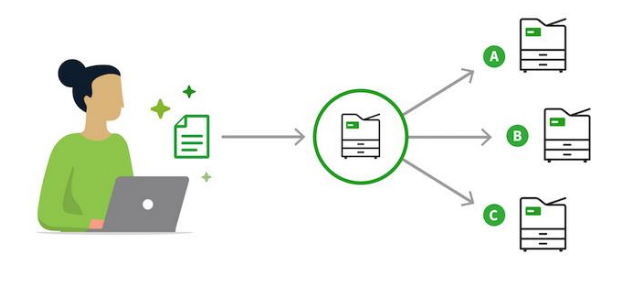

3. Select desired options, then **Print**. Print to: Find-me in Color or Find-me in Black & White

\_\_\_\_\_

## 4. Go to the printer.

- Swipe your ID on the reader (or log in with your Clarkson credentials)
- Select the print jobs on the touchscreen you want to release and complete print.

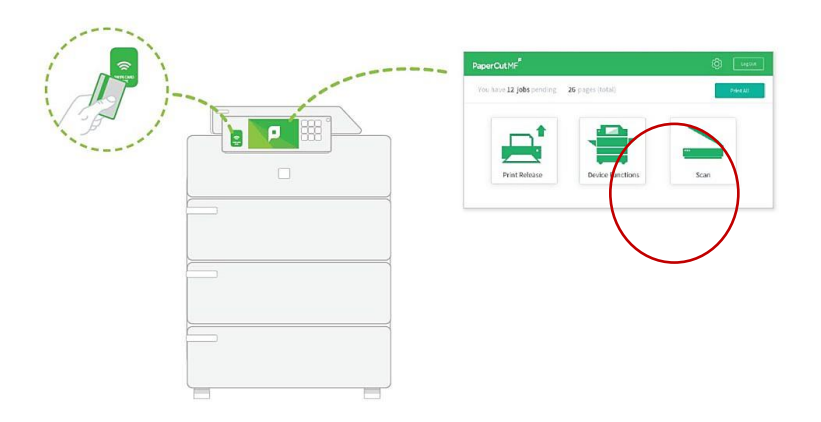

If you need to add money to your print balance, contact the IT Helpdesk - 315-268-4357